# How to access learning page on Success Factors

DK

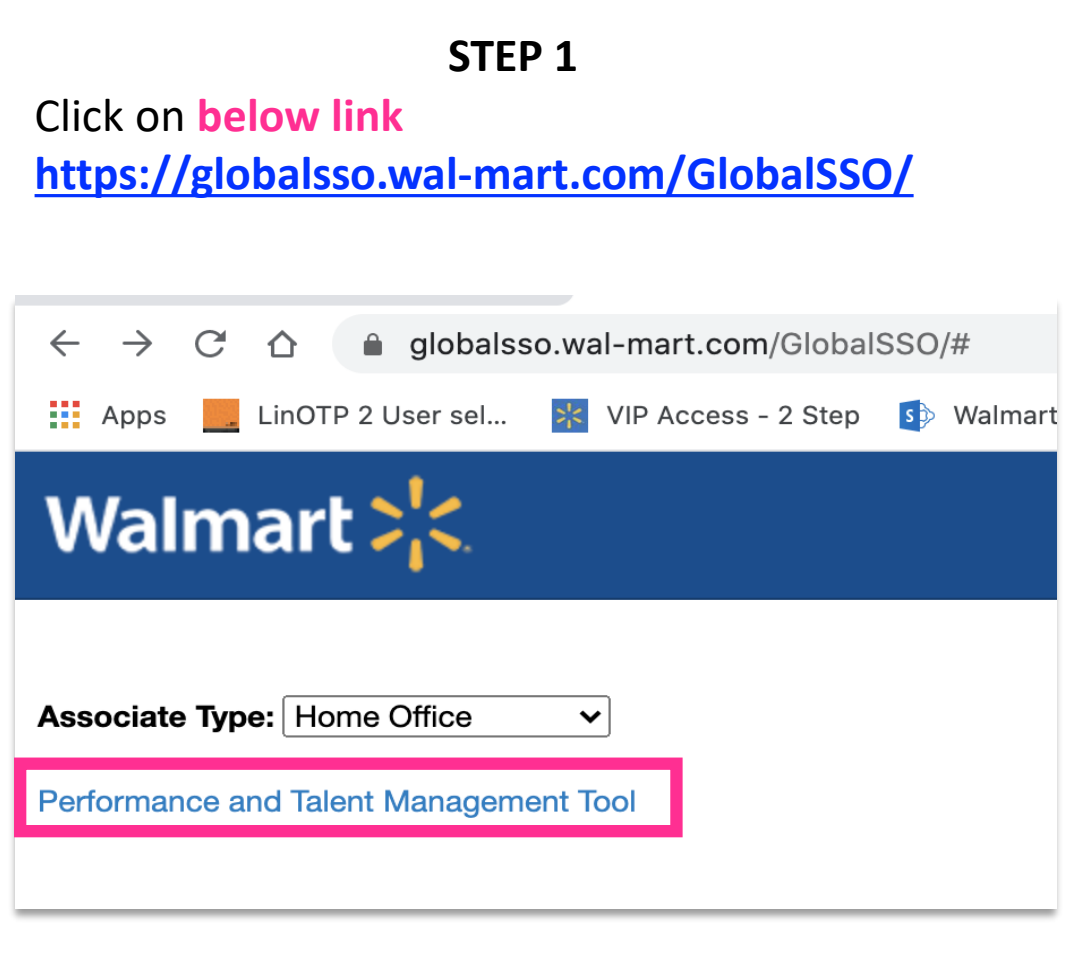

| C 🛆 🗎 performancemanag                                                                                                    | C ☆ performancemanager8.successfactors.com/sf/learning? |  |  |  |  |
|----------------------------------------------------------------------------------------------------|---------------------------------------------------------|--|--|--|--|
| os 📃 LinOTP 2 User sel 🗱 VIP Acc                                                                                                    | cess - 2 Step 🔹 Walmart-Wifi 💦 IT F                     |  |  |  |  |
| Walmart 🔀 🛛 🗠                                                                                                    | Learning ~                                              |  |  |  |  |
| My Learning                                                                                                    | Home                                                    |  |  |  |  |
| , ,                                                                                                    | Objectives/Goals                                        |  |  |  |  |
|                                                                                                    | Performance                                             |  |  |  |  |
| My Learning Assignments                                                                                                    | Learning ate   Price                                    |  |  |  |  |
| Keyword Q Course name or ID                                                                                                    | Development ssignme                                     |  |  |  |  |
|                                                                                                    | Company Info                                            |  |  |  |  |
| ∕ OVERDUE                                                                                                    | Associate Talent Profile                                |  |  |  |  |
| 78 DAYS OVERDUE I RE                                                                                                    | Admin Center                                            |  |  |  |  |
|                                                                                                    | Learning Administration                                 |  |  |  |  |
| CBL NHO Training FY21 – All India<br>CBL ACE_SOE-AC_NHO-FY21_AL_IN rev.1 31/Jan/2020<br>Part of Curriculum for Combined SOE and AC NHO Training FY21<br>Languages |                                                         |  |  |  |  |

#### STEP 3

**Click on** Performance and Management tool

Select Learning from the Dropdown

# How to find a course on Success Factors

**STEP 1** 

| Walmart 🔆 🗇 Learning 🗸                                                                                                  | $\boldsymbol{Q}_{\!\!\boldsymbol{x}}$ Search for actions or people                                                                                                    |
|----------------------------------------------------------------------------------------------------|----------------------------------------------------------------------------------------------------|
| My Learning                                                                                                    |                                                                                                    |
| My Learning Assignments Sort By Date I Priority V Filter<br>Keyword Course name or ID Select All All Assignment Types V | My Curricula<br>Overdue (1)<br>Learning History<br>View All<br>No learning events were recorded in last 30 days.<br>Multiple State State |
|                                                                                                    | Find Learning Q What do you want to LEARN today Go Browse all courses >                                                                                                    |

Click on 'Browse all courses'

STEP 3 STEP 2 My Learning / Catalogue Catalogue My Learning / Catalogue Catalogue **Browse by Topics** Browse by Topics Searc 9 COURSES Instructor Led 🛞 Show courses with online co Refine By Clear All Category Clear ~ Instructor Led Show courses with online content Scheduled courses only **Course Dates** Look for 'Category' Begins after Begins before

My Learning

18 COURSES

Refine By Category

> Browse for Instructor Led under 'Category'

Searc

 $\sim$ 

:::

:::

# How to register for a course on Success Factors

| STEP 1                                                | STEP 2                                                                                                    |                   | STEP 3                                                                                                    |
|-------------------------------------------------------|----------------------------------------------------------------------------------------------------|-------------------|----------------------------------------------------------------------------------------------------|
|                                                       | Azure Fundamentals Preview Details Classes                                                                                                    | X<br>Assign to Me | Lastly, enter any comments that you wish to be associated with your request and/or registration.  Previous Confirm  Class  Azure Fundamentals ③  ILT FN_ISD_Fundamentals_EN_IN  Revision: 1 - 22/Jun/2020 15:47:00 Asia/Calcutta Start Date: 3/Jul/2020 09:00:00 Asia/Calcutta End Date: 3/Jul/2020 17:00:00 Asia/Calcutta |
| Azure Fundamentals<br>(ILT FN_ISD_Fundamentals_EN_IN) | <ul> <li>SIJul/2020 09:00:00 - 3/Jul/2020 17:00:00 Asia/Calcutta</li> <li>INDIA</li> <li>Free 1 25 seats available</li> <li>Register</li> <li>Now</li> <li>SIAug/2020 09:00:00 - 3/Aug/2020 17:00:00 Asia/Calcutta</li> <li>INDIA</li> <li>Free 1 25 seats available</li> </ul> |                   | Capacity: 0 of 25 enrolled, 0 waitlisted Price: Free Registration Comments User Name Registration Active Enrolment (Enrolled) Status: Comments: GTS ID: Associate Email ID: Manager Name:                                                                                                    |
| Assign to Me ↓ More                                   | Register<br>Now                                                                                                    |                   | Manager Email<br>ID:<br>Pillar Name:                                                                                                    |

Find your Course Know more about Dates, Timing under **'See Classes'**  **Register** for a session of your preference

### Review and **Confirm** your nomination

## How to save training calendar invite in outlook

To: O

sched1.ics

0.4 KB

3/Jul/2020 09:00:00 Asia/Calcutta

Primary Instructor:

Facility: INDIA

Primary Location:

3/Jul/2020 17:00:00 Asia/Calcutta

Download All

#### STEP 1

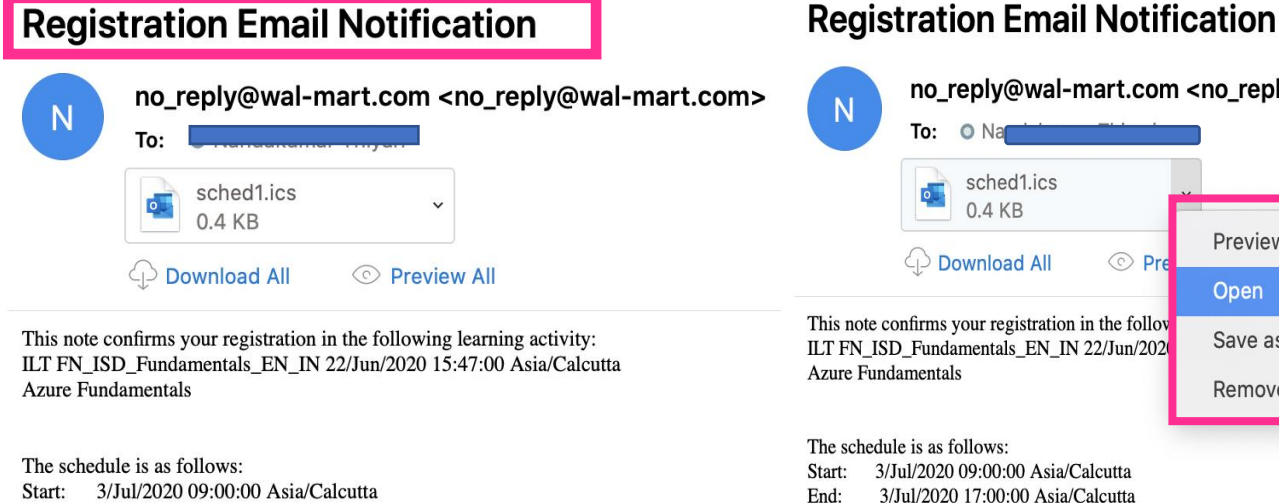

3/Jul/2020 09:00:00 Asia/Calcutta Start: End: 3/Jul/2020 17:00:00 Asia/Calcutta Primary Instructor: , Facility: INDIA Primary Location:

If you have any questions about the registration, please contact your learning coordinator.

### You and your manager will receive an email notification of your registration

### **Open email attachment file to** save the event in outlook calendar

STEP 2

© Pre

If you have any questions about the registration, please contact your learning coordinator.

no\_reply@wal-mart.com <no\_reply@wal-mart.com>

Preview

Open

Save as...

Remove

### STEP 3

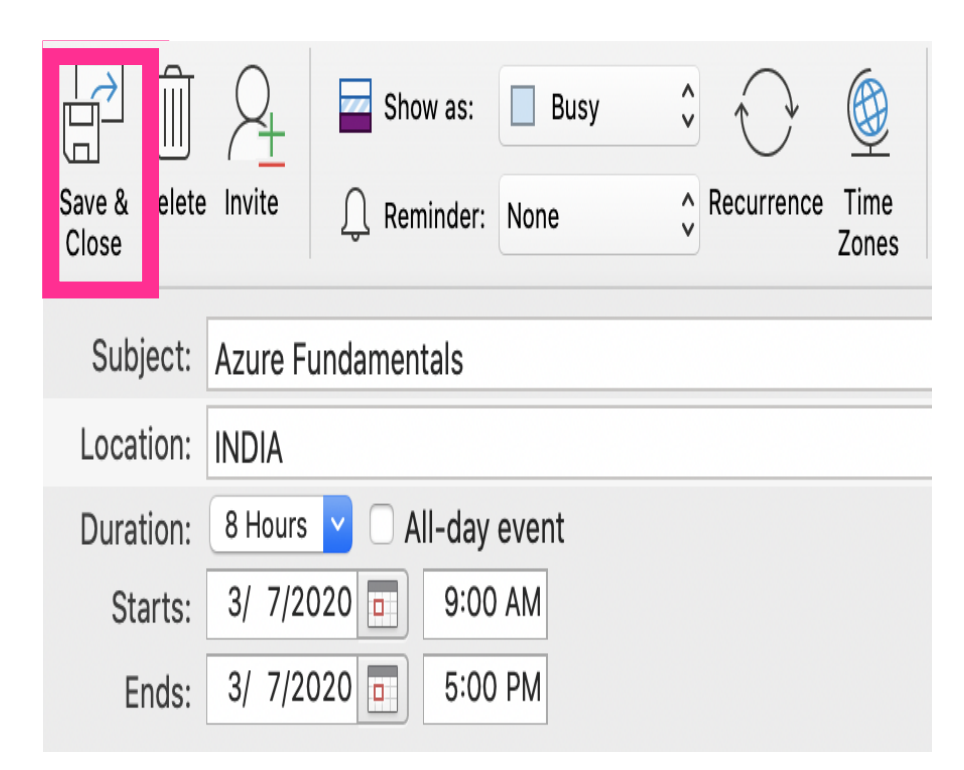

Save the item & close the window. You will receive an Adhoc notification from successfactor with training details a week prior to scheduled training

# How to de-register yourself from the training

#### STEP 1 STEP 2 STEP 3 Withdraw Email Notification X Already Assigned Azure Fundamentals no\_reply@wal-mart.com <no\_reply@wal-mart.com> Ν To: sched1.ics Preview Details Classes 0.7 KB Download All © Preview All 3/Jul/2020 09:00:00 - 3/Jul/2020 17:00:00 Asia/Calcutta **Azure Fundamentals** This note confirms the cancellation of your registration in the following activity: ILT FN ISD Fundamentals EN IN 22/Jun/2020 15:47:00 Asia/Calcutta **Ø INDIA** (ILT FN ISD Fundamentals EN IN) Azure Fundamentals Free | 24 seats available The schedule is as follows: Withdraw 3/Jul/2020 09:00:00 Asia/Calcutta Start: 3/Jul/2020 17:00:00 Asia/Calcutta End: 3/Aug/2020 09:00:00 - 3/Aug/2020 17:00:00 Asia/Calcutta Primary Instructor: , Facility: INDIA C See Classes Primary Location: Free | 25 seats available Register If you have any questions, please contact your learning coordinator. ↓ More Assign to Me Now

### Click on the See Classes

### Click on withdraw to de-register

You will receive an **email notification** 

**Please note:** You will be able to withdraw your name from registration only before the training cut-off dates